# Packet Tracer – Pare-feu de serveurs et ACL de routeurs

### Table d'adressage

| Appareil    | Adresse IP<br>privée | Adresse IP<br>publique | Masque de<br>sous-réseau | Site     |
|-------------|----------------------|------------------------|--------------------------|----------|
| Serveur web | S/O                  | 209.165.201.10         | 255.255.255.0            | Internet |

### Objectifs

Partie 1 : Se connecter au serveur web

Partie 2 : Bloquer les sessions HTTP non chiffrées

Partie 3 : Accéder au pare-feu sur le serveur de messagerie

### Contexte

Au cours de cette activité, vous accéderez en tant qu'utilisateur sur le site de Metropolis et vous vous connecterez à un serveur web distant avec HTTP et HTTPS. L'adresse IP, le réseau et le service ont déjà été configurés. Vous utiliserez un terminal client sur le site de Metropolis pour tester la connectivité à un serveur web distant, puis sécuriserez le site de Metropolis en interdisant aux sessions web non chiffrées de se connecter au monde extérieur.

## Partie 1 : Se connecter au serveur web

### Étape 1 : Accédez au serveur web du siège sur l'ordinateur de Sally avec HTTP.

- a. Cliquez sur le site du siège social de la Metropolis Bank, puis sur l'ordinateur de Sally.
- b. Cliquez sur l'onglet Poste de travail, puis sur Navigateur web.
- c. Saisissez l'URL http://www.cisco.corp, puis cliquez sur Go.
- d. Cliquez sur le lien Page de connexion.

Pourquoi est-il risqué d'envoyer des informations via ce site ?

### Étape 2 : Accédez au serveur web du siège social sur le PC de Sally avec HTTPS.

- a. Accédez au Navigateur web sur l'ordinateur de Sally.
- b. Saisissez I'URL https://www.cisco.corp, puis cliquez sur Go.
- c. Cliquez sur le lien Page de connexion.
   Pourquoi est-il moins risqué d'envoyer des informations via ce site ?
- d. Fermez l'ordinateur de Sally.

## Partie 2 : Bloquer les sessions HTTP non chiffrées

### Étape 1 : Configurez le routeur HQ\_Router.

- a. Sur le site du siège social de la Metropolis Bank, cliquez sur le routeur HQ\_Router.
- b. Cliquez sur l'onglet CLI, puis appuyez sur Entrée.
- c. Utilisez le mot de passe cisco pour vous connecter au routeur.
- d. Utilisez la commande enable, puis configure terminal pour accéder au mode de configuration globale.

Pour éviter la circulation de trafic HTTP non chiffré via le routeur du siège, les administrateurs réseau peuvent créer et déployer des listes de contrôle d'accès (ACL).

Les commandes suivantes ne relèvent pas du cadre de cette formation, mais sont utilisées pour montrer qu'il est possible de bloquer le trafic non chiffré via le routeur HQ\_Router.

e. Depuis le mode de configuration globale **HQ\_Router**(config)# copiez la configuration access-list suivante, puis collez-la sur le routeur **HQ\_Router**.

```
!
access-list 101 deny tcp any any eq 80
access-list 101 permit ip any any
!
int gig0/0
ip access-group 101 in
!
end
```

f. Fermez le routeur **HQ\_Router**.

#### Étape 2 : Accédez au serveur web du siège sur l'ordinateur de Sally avec HTTP.

- a. Sur le site du siège social de la Metropolis Bank, cliquez sur l'ordinateur de Sally.
- b. Cliquez sur l'onglet Poste de travail, puis sur Navigateur web.
- c. Saisissez l'URL http://www.cisco.corp, puis cliquez sur Go.

L'ordinateur de Sally est-il en mesure d'accéder au serveur web du siège social avec HTTP ?

### Étape 3 : Accédez au serveur web du siège social sur le PC de Sally avec HTTPS.

- a. Accédez au Navigateur web sur l'ordinateur de Sally.
- b. Saisissez l'URL https://www.cisco.corp, puis cliquez sur Go.
   L'ordinateur de Sally est-il capable d'accéder au serveur web du siège en utilisant le protocole HTTP ?
- c. Fermez l'ordinateur de Sally.

## Partie 3 : Accéder au pare-feu sur le serveur de messagerie

- a. Sur le site du siège social de la Metropolis Bank, cliquez sur le serveur de messagerie.
- b. Cliquez sur l'onglet Bureau, puis sur Pare-feu. Aucune règle de pare-feu n'est mise en œuvre.

Pour éviter l'envoi ou la réception de trafic autre que des e-mails depuis le serveur de messagerie, les administrateurs réseau peuvent créer des règles de pare-feu directement sur le serveur, ou, comme évoqué précédemment, utiliser des listes de contrôle d'accès (ACL) sur un terminal réseau tel qu'un routeur.

### Suggestion de barème de notation

| Section d'exercice                   | Emplacement de la question | Nombre<br>maximum<br>de points | Points<br>obtenus |
|--------------------------------------|----------------------------|--------------------------------|-------------------|
| Partie 1 : Se connecter au serveur   | Étape 1                    | 15                             |                   |
| web                                  | Étape 2                    | 15                             |                   |
| Partie 2 : Bloquer les sessions HTTP | Étape 2                    | 15                             |                   |
| non chiffrées                        | Étape 3                    | 15                             |                   |
|                                      | Questions                  | 60                             |                   |
| Score relation                       | 40                         |                                |                   |
|                                      | Score total                | 100                            |                   |